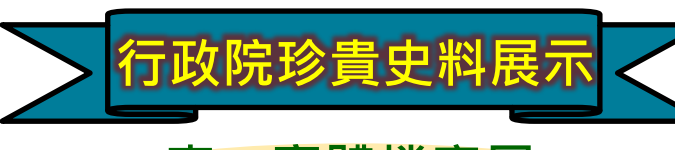

## 壹、實體檔案展

一、現場導覽
一次預約,同時導覽:
1行政院國定古蹟導覽

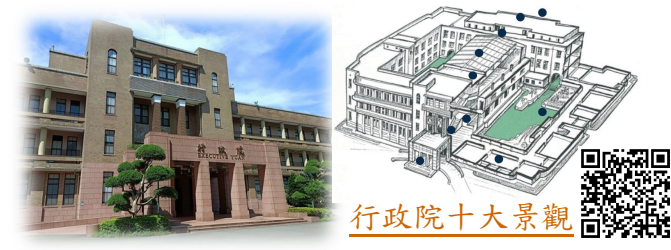

2院史館「珍貴史料展示」(常設展)

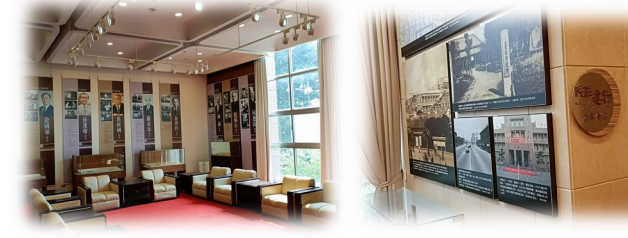

Executive Yuan

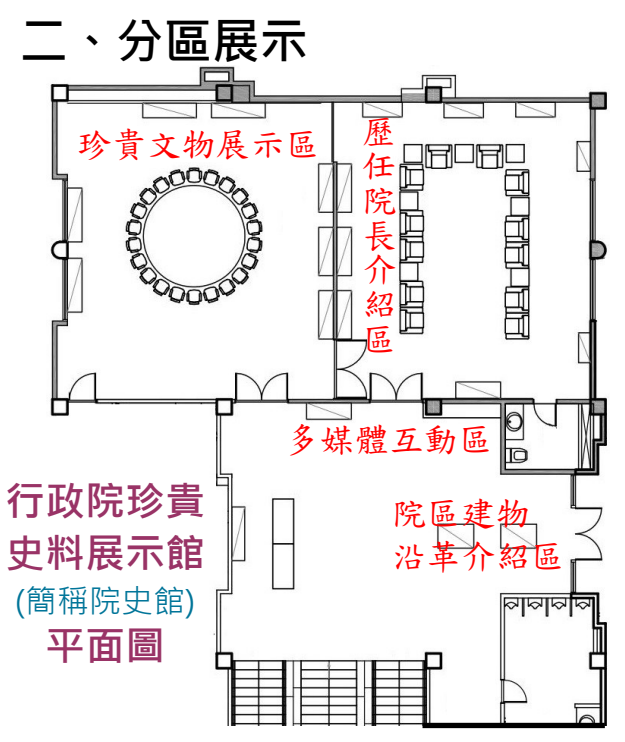

☑歷任院長介紹區:展示歷任院長事 蹟及其批示公文檔案等。

☑院區建物沿革介紹區:展示行政院 建築模型及建物沿革。

☑珍貴文物展示區:不定期展示各類 珍貴文物。

☑多媒體互動區:

大型觸控螢幕,展 示珍貴史料之影 片、照片、檔案等。

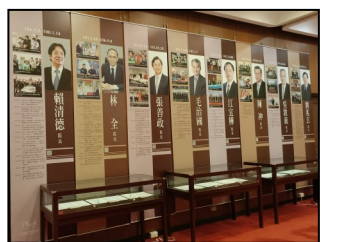

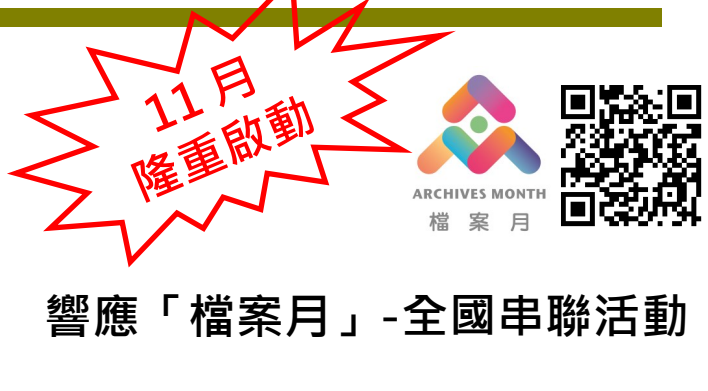

| < → C | am11.archives.gov.tw/Event/EventList.aspx?cnid=5 |          |         |             | e, ·      | ¢ ± ⊅        | ÷ : |
|-------|--------------------------------------------------|----------|---------|-------------|-----------|--------------|-----|
|       |                                                  | 希回首頁     | →回檔案管理用 | 小 網站等號 🖀 單級 | a我們 📕 刊登活 | 10 17 18 日本町 | ^   |
| 1     | 檔案月<br>ARCHIVES<br>MONTH                         | 最新消息     | 系列活動 ~  | 活動剪影        | 檔案下載      | 關於檔案月 〜      |     |
|       |                                                  |          |         |             |           |              | 224 |
|       |                                                  | 串聯活<br>■ | 動       |             |           |              |     |
|       |                                                  |          |         |             |           |              |     |
|       |                                                  |          |         |             |           |              |     |
| 8     | 機器名稱授辱                                           |          |         |             |           |              |     |
| B     | 鍵字搜尋                                             |          |         |             |           |              |     |
|       | 選擇開始日期                                           |          | 厚結束日期   |             |           |              |     |

- □「檔案月」展覽日期:每年11月份 「週五」,配合檔案月進行串聯活 動與整合行銷。凡參觀行政院院史 館展覽者,均贈送行政院紀念磁鐵 1份。
- **互動體驗區**:院史館現場提供行 政院「書籤小卡」,並備有「行政 院紀念章戳」及「手動鋼印機」, 可供民眾體驗蓋印紀念的樂趣。

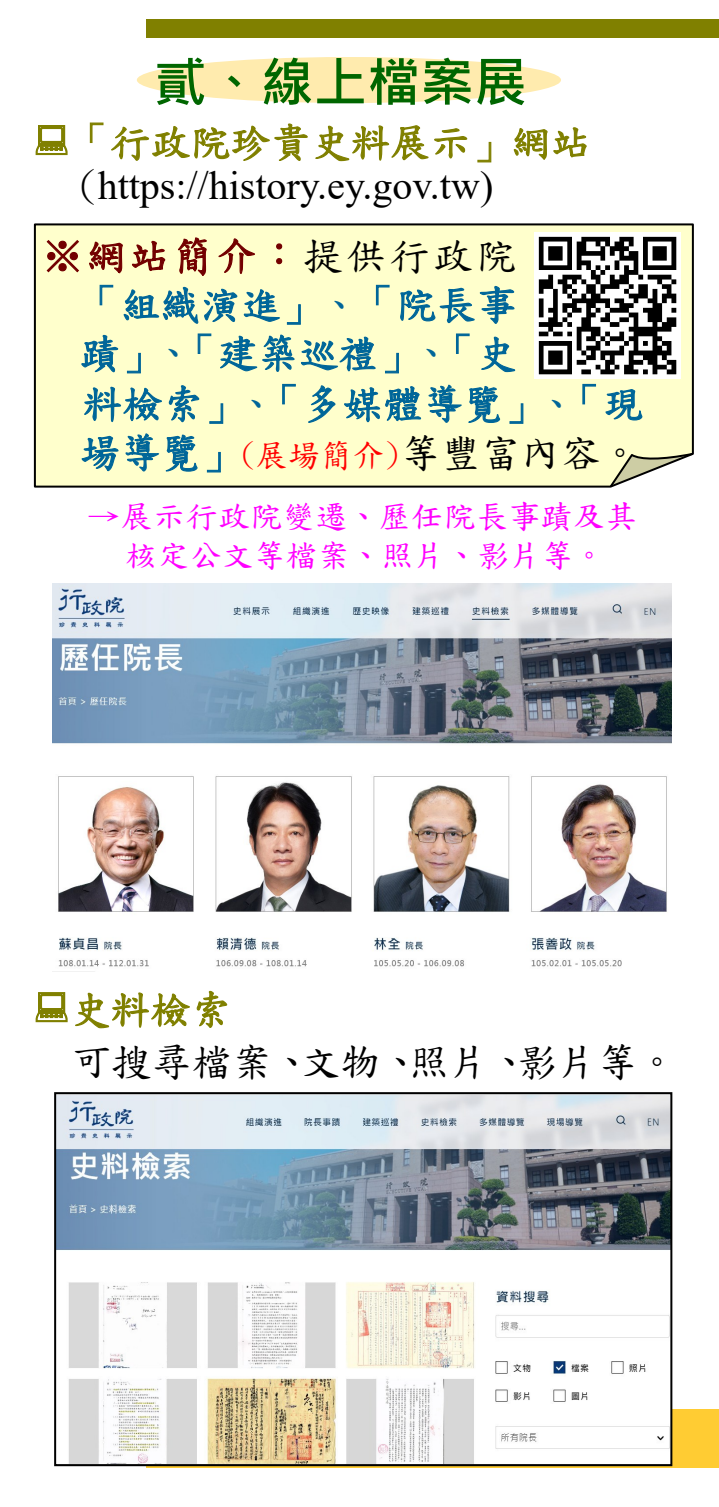

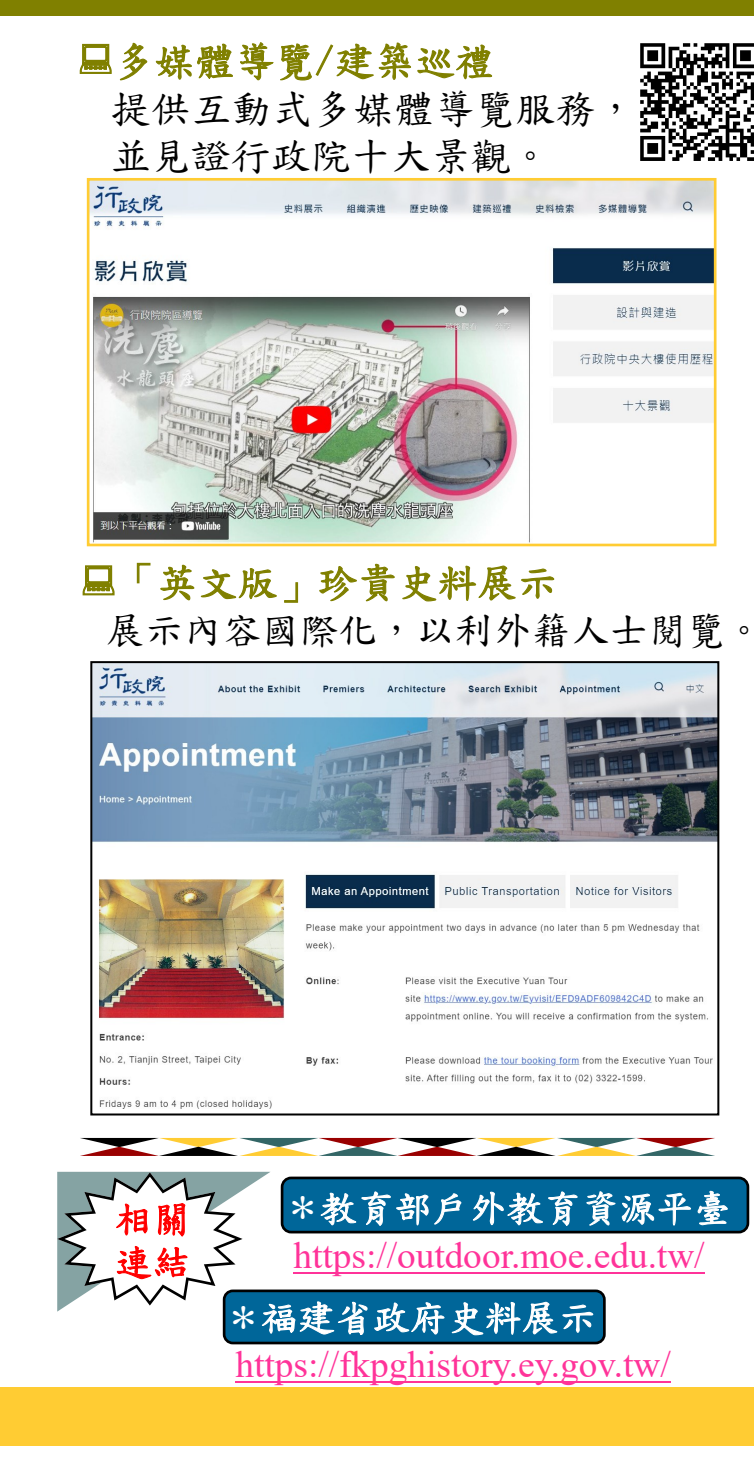

| <b>目的:</b> 為促進檔案應用及資訊公開,發         |
|-----------------------------------|
| 揮檔案價值,行政院開放民眾申請閱                  |
| 覽、抄錄或複製公文檔案。                      |
| <b>副申辨方式</b> :                    |
| 1 先至「機關檔案目錄查詢網」(https://          |
| near.archives.gov.tw/home)搜尋所需檔   |
| 案,並記下 <b>案名</b> 與 <b>檔號</b> 。     |
| 2 連結「行政院全球資訊網」(https://           |
| www.ey.gov.tw):依序點選「便民服務>         |
| 檔案服務專區>檔案開放應用」, 下載                |
| 並填寫「行政院檔案應用申請書」,以                 |
| 郵寄方式或至行政院現場申請。                    |
| ← → ⊂ △ 🖾 http://www.ey.gov.tw    |
| 「                                 |
| 認識行政院+ 新聞與公告+ 政策與計畫+ 資訊與服務+ 便民服務+ |
| 3 行政院於受理申請之日起 30 天內,將             |
| 書面通知申請人有關檔案應用之審核                  |
| 結果,並辦理後續事宜。                       |
| 4 若遇問題,可參考上述院網公告之「檔               |
| <b>案應用問答集」</b> ;或洽詢行政院專線電         |
| 話(02)33566931 (劉先生)。              |
|                                   |

行政院「檔案開放應用」簡介

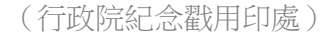